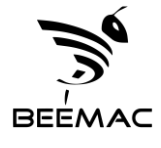

## Removing a Lock: Application Lock Manager

## Go to: Sys Admin>Utilities>Application Lock Manager

You will see a screen that looks like the following:

| 😁 Process Lock Manager - Beemac Inc. |                   |                  |                                      | - 🗆 🗙          |
|--------------------------------------|-------------------|------------------|--------------------------------------|----------------|
| User                                 | Lock date         | Lock type        | Locked items                         |                |
| forozco                              | 08/19/2022 0650   | Carrier dispatch | TMS: Movement 2115865, Order 0954897 | Q Refresh List |
| cstringfel                           | 08/19/2022 0707   | Carrier dispatch | TMS: Movement 2123967, Order 0959219 |                |
| kcain                                | 08/19/2022 0740   | Carrier dispatch | TMS: Movement 2009482, Order 0903450 | Remove Lock    |
| dpatton                              | 08/19/2022 0751   | Carrier dispatch | TMS: Movement 2123081, Order 0958711 |                |
| tbroughton                           | n 08/19/2022 0800 | Carrier dispatch | TMS: Movement 2125232, Order 0959866 |                |
| Iconeo                               | 08/19/2022 0835   | Carrier dispatch | TMS: Movement 2128641, Order 0961572 |                |
| dperrone                             | 08/19/2022 0842   | Carrier dispatch | TMS: Movement 2123159, Order 0958766 |                |
| dperrone                             | 08/19/2022 0844   | Carrier dispatch | TMS: Movement 2125918, Order 0960264 |                |
| dmaury                               | 08/19/2022 0851   | Carrier dispatch | TMS: Movement 2129716, Order 0962352 |                |
| Iramirez                             | 08/19/2022 0851   | Carrier dispatch | TMS: Movement 2123982, Order 0959230 |                |
| nmittered                            | e08/19/2022 0852  | Carrier dispatch | TMS: Movement 2130210, Order 0962581 |                |
| msuarez                              | 08/19/2022 0857   | Carrier dispatch | TMS: Movement 2127718, Order 0961123 |                |
| cleist                               | 08/19/2022 0857   | Carrier dispatch | TMS: Movement 2127944, Order 0961268 |                |
| amacias                              | 08/19/2022 0857   | Carrier dispatch | TMS: Movement 2119739, Order 0956896 |                |
| dgebo                                | 08/19/2022 0901   | Carrier dispatch | TMS: Movement 2128754, Order 0961644 |                |
| khughes                              | 08/19/2022 0903   | Carrier dispatch | TMS: Movement 2125782, Order 0960179 |                |
| amendez                              | 08/19/2022 0904   | Carrier dispatch | TMS: Movement 2129574, Order 0962271 |                |
| bmarshal                             | 08/19/2022 0905   | Carrier dispatch | TMS: Movement 2127235, Order 0960860 |                |
| ccepeda                              | 08/19/2022 0905   | Carrier dispatch | TMS: Movement 2130000, Order 0962520 |                |

To remove the lock, highlight the locked order and select "Remove Lock" on the right-hand side